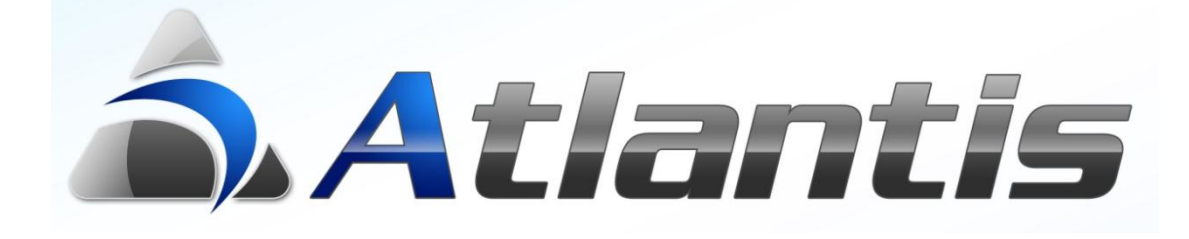

## on

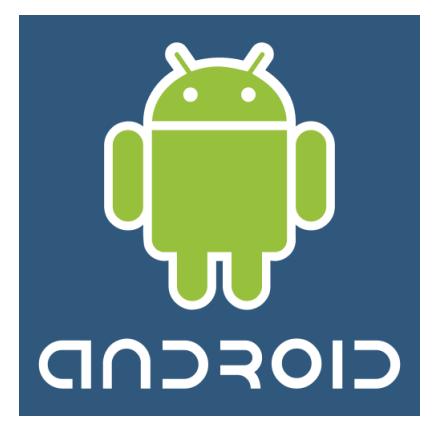

ανάλυση πωλήσεων

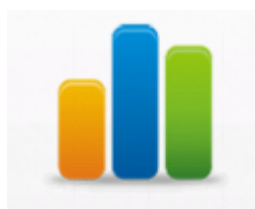

## Γενική περιγραφή

Η ανάλυση πωλήσεων παρουσιάζει το σύνολο των πωλήσεων της επιχείρησης για διάφορα χρονικά διαστήματα, με διάφορες ταξινομήσεις και ομαδοποιήσεις, με αριθμητική ή γραφική απεικόνιση.

Η εφαρμογή αυτή είναι κατάλληλη για συσκευές με λειτουργικό σύστημα **Android.** Οι πληροφορίες λαμβάνονται On-Line από το ERP, μέσω του Web Service.

Επιγραμματικά, περιλαμβάνει την παρακάτω λειτουργικότητα : Αριθμητική και γραφική απεικόνιση

- Πωλήσεων τελευταίου ημερολογιακού 12μήνου
  - ο Δυνατότητα drill σε ημερήσιες πωλήσεις μήνα
- Μηνιαίων πωλήσεων οικονομικής χρήσης
  - ο Δυνατότητα drill σε ημερήσιες πωλήσεις μήνα
  - ο Δυνατότητα ομαδοποίησης πωλήσεων χρήσης σε τρίμηνα και εξάμηνα
- Πωλήσεων τελευταίων 30 ημερολογιακών ημερών
- Πωλήσεων κατά κατηγορία είδους
  - Δυνατότητα ομαδοποίησης πωλήσεων κατηγορίας σε μήνες, τρίμηνα, εξάμηνα
  - ο Δυνατότητα drill σε ημερήσιες πωλήσεις μήνα
- Πωλήσεων κατά γεωγραφική περιοχή
  - Δυνατότητα ομαδοποίησης πωλήσεων περιοχής σε μήνες, τρίμηνα, εξάμηνα
  - Δυνατότητα drill σε ημερήσιες πωλήσεις μήνα
- Πωλήσεων κατά πωλητή
  - Δυνατότητα ομαδοποίησης πωλήσεων πωλητή σε μήνες, τρίμηνα, εξάμηνα
  - ο Δυνατότητα drill σε ημερήσιες πωλήσεις μήνα
- Πωλήσεων καλύτερων 10 ειδών
  - ο Δυνατότητα ομαδοποίησης πωλήσεων σε μήνες, τρίμηνα, εξάμηνα
  - ο Δυνατότητα drill σε ημερήσιες πωλήσεις μήνα
- Πωλήσεων καλύτερων 10 πελατών
  - Δυνατότητα ομαδοποίησης πωλήσεων σε μήνες, τρίμηνα, εξάμηνα
  - ο Δυνατότητα drill σε ημερήσιες πωλήσεις μήνα
- Ανάλυση εκκρεμών παραγγελιών

Όλες οι παραπάνω απεικονίσεις παρουσιάζονται σε σύγκριση με αντίστοιχες προηγούμενες περιόδους.

## Ανάλυση Πωλήσεων

Ξεκινώντας το Atlantis από τη συσκευή Android, το πρώτο πράγμα που ζητείται είναι η πληκτρολόγηση ονόματος και κωδικού χρήστη.

Σημ. Η πλοήγηση στην εφαρμογή επιτυγχάνεται με απλό άγγιγμα της οθόνης ή με ελαφρύ άγγιγμα και σύρσιμο προς μία από τις 4 κατευθύνσεις (πάνω, κάτω, αριστερά, δεξιά).

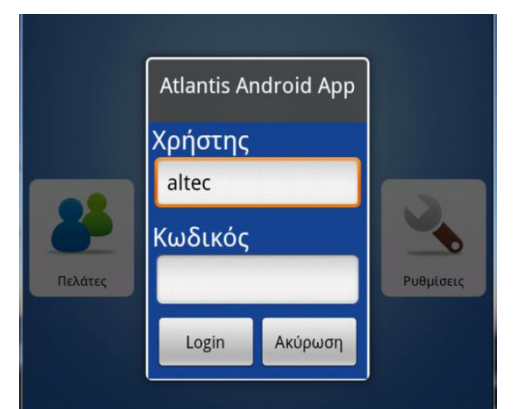

Στη συνέχεια, με την επιλογή του υποσυστήματος Ανάλυση Πωλήσεων εμφανίζεται η πρώτη οθόνη με τις πωλήσεις των τελευταίων δώδεκα ημερολογιακών μηνών.

Στο κάτω μέρος της οθόνης εμφανίζονται τα πλήκτρα πλοήγησης στα υπόλοιπα στοιχεία πωλήσεων. Η πλοήγηση επιτυγχάνεται με απλό άγγιγμα του κατάλληλου πλήκτρου.

**Σημ.** Αγγίζοντας το (πάνω αριστερά), επιστρέφουμε στην αρχική οθόνη επιλογής εφαρμογών.

Τα ίδια στοιχεία προβάλλονται και υπό μορφή γραφήματος. Η εναλλαγή μεταξύ των αριθμητικών στοιχείων και του γραφήματος επιτυγχάνεται με τα και

| ŭ          |      |            |           |            |           |
|------------|------|------------|-----------|------------|-----------|
| miland     |      | 12μηνο     | 12μηνο    | Διάψ.      | 70        |
| Δεκ 11/10  | >    | 75.571,06  | 5.942,8   | 69.628,27  | 1.171,64% |
| Not 11/10  | >    | 8.172,0    | 6.066,5   | 2.105,5    | 34,71%    |
| OKE 11/10  | >    | 8.715,13   | 6.272,5   | 2.442,63   | 38,94%    |
| Σεπ 11/10  | >    | 5.655,13   | 0,0       | 5.655,13   | 0,0%      |
| Auy 11/10  | >    | 2.475,0    | 0,0       | 2,475,0    | 0,0%      |
| Ιουλ 11/10 | >    | 22.617,0   | 0,0       | 22.617,0   | 0,0%      |
| Iouv 11/10 | >    | 12.752,3   | 0,0       | 12.752,3   | 0,0%      |
| Max 11/10  | >    | 4.905,0    | 0,0       | 4.905,0    | 0,0%      |
| Апр 11/10  | >    | 5.580,0    | 0,0       | 5.580,0    | 0,0%      |
| Máp 11/10  | >    | 11.070,0   | 248.100,0 | -237.030,0 | -95,54%   |
| Φεβ 11/10  | >    | 3.060,0    | 325.400,0 | -322.340,0 | -99,06%   |
| lav 11/10  | >    | 3.690,0    | 320.850,0 | -317.160,0 | -98,85%   |
| Σύν        | ολο: | 164.262,63 | 912.631,8 | -748.369,2 | -82,00%   |
|            |      |            |           |            | Τρίμην    |
|            | Υ    |            |           | -          | <b>6</b>  |

|           | Πωλήσεις (Τελευταίοι 12 μήνες | )                                                                                                    |
|-----------|-------------------------------|----------------------------------------------------------------------------------------------------|
|           |                               |                                                                                                    |
|           | Publying televisiur 12 pyrair | a second second s |
| dex 11/10 | - 6352679                     |                                                                                                    |
| Nor 11/10 | 172                           |                                                                                                    |
| 0er 11/10 | 715 11)                       |                                                                                                    |
| Let 11/10 | 95.13                         |                                                                                                    |
| Avy 11/10 |                               |                                                                                                    |
| RoA 11/10 | 12.417                        |                                                                                                    |

Επιλέγοντας κάποιο μήνα, προβάλλεται μία ημερήσια ανάλυση των πωλήσεων του συγκεκριμένου μήνα.

| â     | <sup>*εται</sup><br>Πωλήσεις (Τελευταίοι 12 μήνες) |           |          |           |               |
|-------|----------------------------------------------------|-----------|----------|-----------|---------------|
| Μενού |                                                    |           |          | (         | < Μήνες 🤇 🗲 🗲 |
|       | Ημέρα                                              | Δεκ 2011  | Δεκ 2010 | Διαφ.     | %             |
|       | Πε 1 Δεκ                                           | 0,0       | 0,0      | 0,0       | 0,0%          |
|       | Πα 2 Δεκ                                           | 66.706,06 | 0,0      | 66.706,06 | 0,0%          |
|       | Σα 3 Δεκ                                           | 0,0       | 0,0      | 0,0       | 0,0%          |

Αντιστοίχως, επιλέγοντας τρίμηνα ή εξάμηνα, οι πωλήσεις και τα αντίστοιχα γραφήματά τους εμφανίζονται ομαδοποιημένα κατά τρίμηνο, εξάμηνο κλπ, όπως φαίνεται στις διπλανές εικόνες.

|   | ft         | <sup>*εταιρεία</sup><br>Πωλήσεις (Τελευταίοι 12 μήνες) |                |            |           |  |
|---|------------|--------------------------------------------------------|----------------|------------|-----------|--|
| М | Ιενού      |                                                        |                |            | < ک       |  |
|   | Τρίμηνο    | Τρεχ.<br>χρήση                                         | Πρ/νη<br>χρήση | Διαφ.      | %         |  |
|   | Α' Τρίμηνο | 17.820,0                                               | 894.350,0      | -876.530,0 | -98,01%   |  |
|   | Β' Τρίμηνο | 23.237,3                                               | 0,0            | 23.237,3   | 0,0%      |  |
|   | Γ' Τρίμηνο | 30.747,13                                              | 0,0            | 30.747,13  | 0,0%      |  |
|   | Δ' Τρίμηνο | 92.458,110                                             | 18.281,8       | 74.176,39  | 405,74%   |  |
|   | Σύνολο:    | 164.262,63                                             | 912.631,8      | -748.369,2 | -82,00%   |  |
|   |            |                                                        |                |            | Εξάμηνα 🗲 |  |

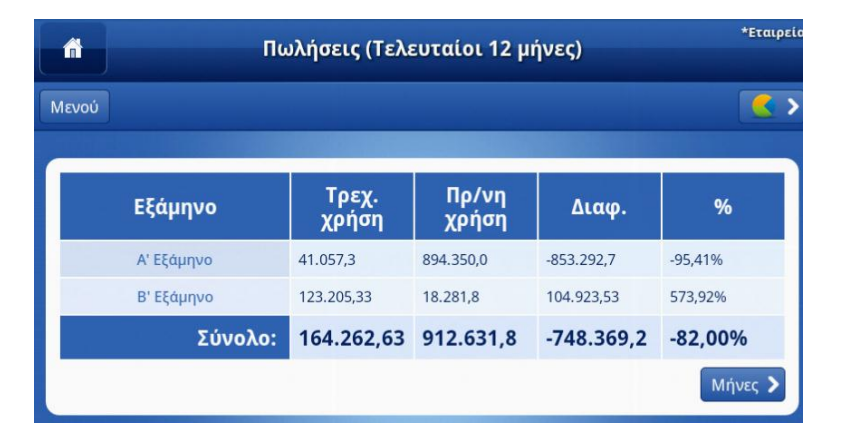

Την παραπάνω λογική των πωλήσεων του τελευταίου 12μήου, με δυνατότητα ανάλυσης σε ημέρα, μήνα, τρίμηνο και εξάμηνο ακολουθούν και οι επιλογές :

- 🛛 🕮 Πωλήσεις οικονομικής χρήσης
  - 🕮 Πωλήσεις κατά κατηγορία είδους
- 🫛 🚟 Πωλήσεις κατά περιοχή
- 🥮 Πωλήσεις κατά πωλητή
- 🥂 Πωλήσεις καλύτερων 10 ειδών
- Πωλήσεις καλύτερων 10 πελατών

Οι πωλήσεις των τελευταίων 30 ημερών 🥮 εμφανίζουν τις ημερήσιες πωλήσεις

χωρίς δυνατότητες drill ή ομαδοποιήσεις. Οι εκκρεμείς παραγγελίες εμφανίζουν την συνολική αξία των εκκρεμών παραγγελιών κατά ημέρα, με δυνατότητα αναλυτικής προβολής της κάθε παραγγελίας που εκκρεμεί.